#### Finding Supplier Subcontracting Plans and Diversity Certifications

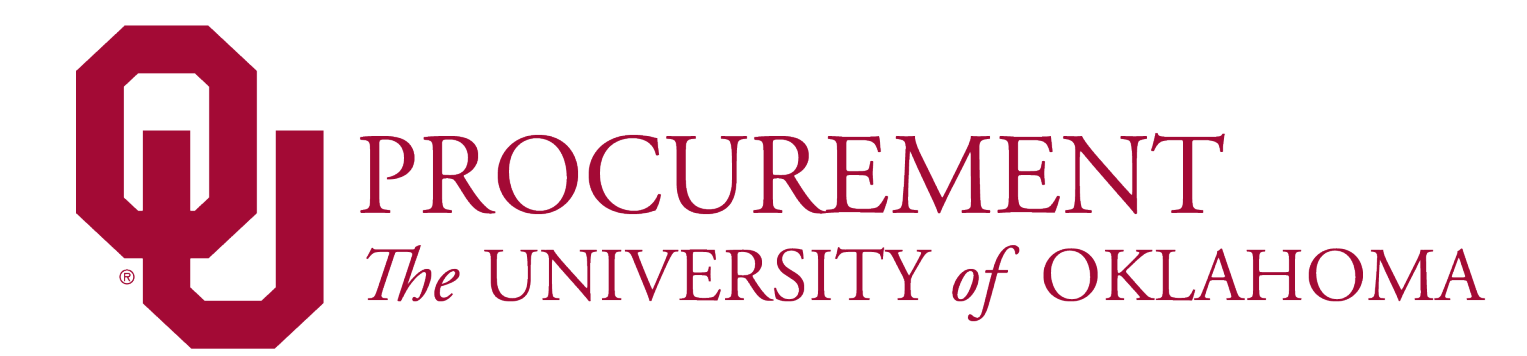

#### Introduction

- To support the University's research and mission goals, effective November 1, University Procurement tracks and verifies Supplier diversity certifications when onboarding suppliers in the OU Marketplace.
- Tracking and verifying will help the University employees, particularly those engaged in research, with identifying small and disadvantaged businesses and more thoroughly develop subcontracting plans to meet federal requirements.
- This also allows Procurement to include small and disadvantaged businesses in sourcing and solicitation events.

# **University Suppliers**

- All Suppliers who are doing or intend to do business with the University must register in the OU Supplier Portal.
- Suppliers are added to the OU Supplier Portal by Procurement when:
  - Requested by an employee
  - Requested by a Supplier
  - Procurement need
- Procurement's Supplier Relations department sends each supplier an invitation to register.

### Supplier Registration

- During the registration process, Suppliers must provide information about their business, the goods and services they provide, and other general business information.
- Suppliers can identify state and federal certifications that they have and include certification documentation.
- ▶ When the Supplier completes the registration, if the Supplier designates a certification, Supplier Relations will verify the information provided.

# **Searching Suppliers**

- ► To find a Supplier, log into the OU Marketplace using the link on <u>Procurement's website</u>
- Search for Supplier by clicking the "OU Supplier Dashboard" or the Supplier Search button.

| <b>WARKETPLACE</b>                                                                  |                                                                                                    |                                                                                                    | All 👻 Search (Alt+Q) 🔍 0.00 USD 📜 🛇 🏴 🔊                                                                                                    |
|-------------------------------------------------------------------------------------|----------------------------------------------------------------------------------------------------|----------------------------------------------------------------------------------------------------|----------------------------------------------------------------------------------------------------|
| Shop • Shopping                                                                     |                                                                                                    |                                                                                                    | a +                                                                                                    |
| Organization Message                                                                | OU Marketplace and Procurement Update                                                                                                    |                                                                                                    |                                                                                                    |
| Welcome!<br>MESSAGE BOARD                                                           | Starting July 1, 2023, OU Procurement began expanding and transitioning more procurement servic<br>and months, employees will start seeing significant changes to the OU Marketplace and how the Uni<br>• Greater access to University contracts to help employees to find goods and services from supp<br>• Comprehensive database of suppliers and businesses interested in doing business with the Uni<br>• Electronic sourcing allows OU Procurement to issue solicitations and receive bids electronically<br>OU Procurement will begin scheduling individual departmental training sessions, offering workshops, | bes into the OU Marketplace. This rolling integration is a significant step towards enhancing University p<br>versity purchases goods and services.<br>livers including more local and small businesses.<br>(, expand reach to suppliers through automated notices, increase competition to reduce costs, and collat<br>, and posting "how to" guides to onboard employees and provide the necessary skills and knowledge to e | rocurement processes and streamlining University- and system-wide operations. In the coming weeks<br>borate with stakeholders and suppliers in real time.<br>effectively use the system and take full advantage of its features. |
| Need some help?                                                                     | My Stuff (D)                                                                                                    | Requests & Quick Links O                                                                                                    | Ction Items                                                                                                    |
| General System Questions:<br>AskPurch@ouhsc.edu                                     | My Carts My Contract Requests My Contract Requests                                                                                                    | Request Contract Request New Supplier Descent Contract                                                                                                    | MY A SIGNED APPROVALS                                                                                                    |
| Cart-to-PeopleSoft Questions:<br>OUMarketplaceSupport@ouhsc.edu                     | My Supplier Requests                                                                                                    | Contract Search                                                                                                    |                                                                                                    |
| Payment Help:<br><u>AccountsPayable@ouhsc.edu</u><br>Purchasing Training & Job Alds | Manage Assigned Carts                                                                                                    | Supplier Search<br>Sourcing Event Search<br>Contract Parties Search                                                                                                    | Dashboard                                                                                                    |
| PeopleSoft Training & Job Alds                                                      |                                                                                                    | C OU Procurement Website                                                                                                    |                                                                                                    |

# Supplier Search, "OU Supplier Dashboard"

- The OU Supplier Dashboard has two ways to locate Suppliers with certifications
  - Supplier Search Allows you to search for suppliers by name, certification, or other information
  - Diversity Certifications Locate suppliers by name that have designated a certification

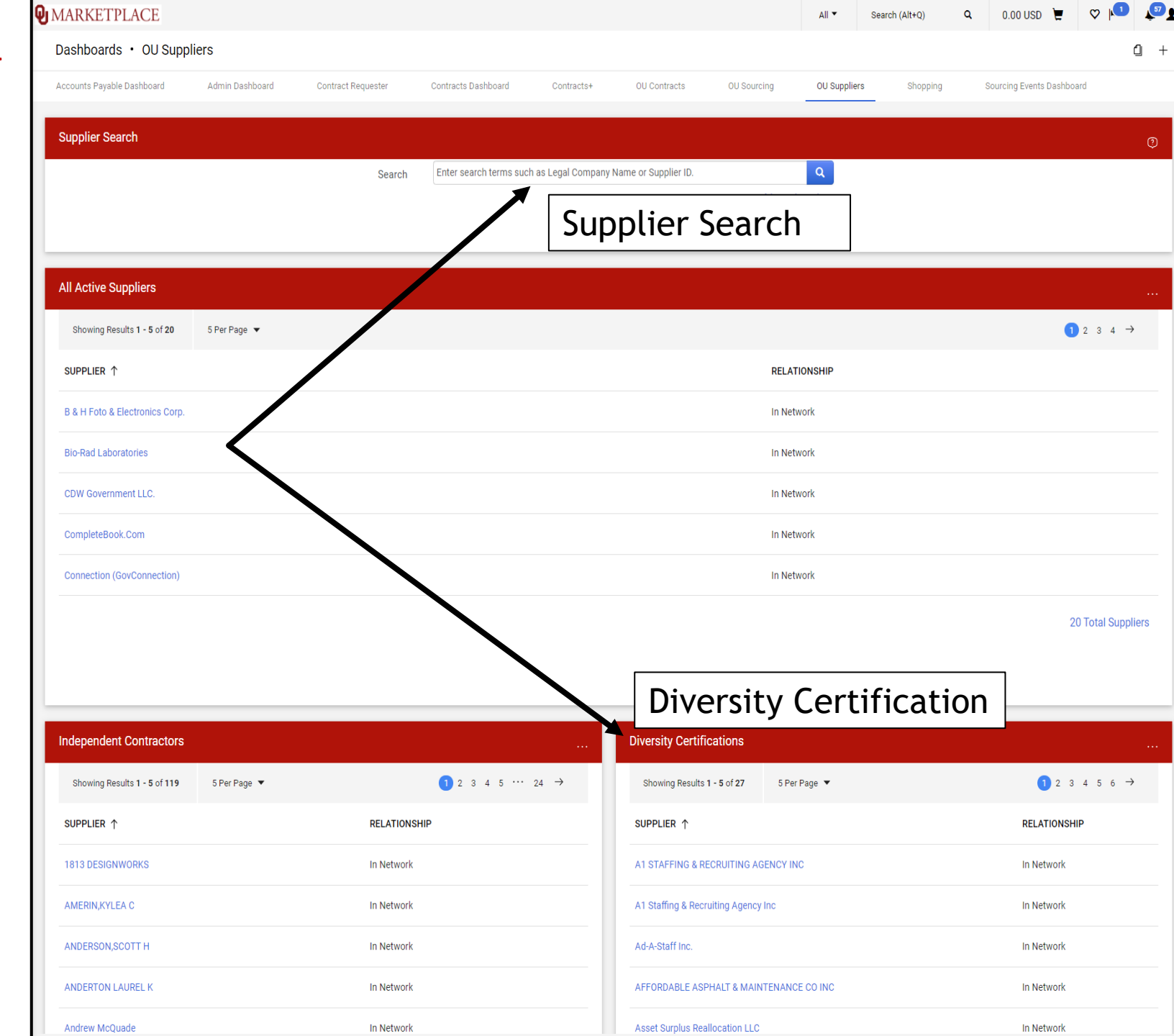

# Supplier Search, "Supplier Search"

- You can search for Suppliers using the Supplier Search function on the home page or in the OU Supplier Dashboard.
- If you know the name of the Supplier, type in the name, which will take you to the Supplier's Profile.
- If you are looking for a Supplier with specific qualifications or certifications, click on the "Advanced Search" function.

| MARKETPLACE                                                                  |                                                                                                    |                                                                                                    | All 🔻                                                                                                    | Search (Alt+Q)                                                                                                    | Q 0.00 US                                                                                                    | D 🛱                                                          | ♥ 🚺                                                              | 57                             |
|------------------------------------------------------------------------------|----------------------------------------------------------------------------------------------------|----------------------------------------------------------------------------------------------------|----------------------------------------------------------------------------------------------------|----------------------------------------------------------------------------------------------------|----------------------------------------------------------------------------------------------------|--------------------------------------------------------------|------------------------------------------------------------------|--------------------------------|
| Shop • Shopping                                                              |                                                                                                    |                                                                                                    |                                                                                                    |                                                                                                    |                                                                                                    |                                                              | ſ                                                                | 1 +                            |
|                                                                              |                                                                                                    |                                                                                                    |                                                                                                    |                                                                                                    |                                                                                                    |                                                              |                                                                  |                                |
| Organization Message                                                         | OU Marketplace and Procurement Update                                                                                                    |                                                                                                    |                                                                                                    |                                                                                                    |                                                                                                    |                                                              |                                                                  |                                |
| Welcome!<br>MESSAGE BOARD                                                    | <ul> <li>Starting July 1, 2023, OU Procurement began expanding step towards enhancing University procurement procurement step towards enhancing University procurement procurement start seeing significant changes to the OU Markety</li> <li>Greater access to University contracts to help er</li> <li>Comprehensive database of suppliers and busin</li> <li>Electronic sourcing allows OU Procurement to is competition to reduce costs, and collaborate with</li> <li>OU Procurement will begin scheduling individual depart the necessary skills and knowledge to effectively use the second second sec</li></ul> | ling and transitioning more procureme<br>esses and streamlining University- ar<br>place and how the University purchase<br>mployees to find goods and services fi<br>resses interested in doing business wi<br>ssue solicitations and receive bids ele<br>h stakeholders and suppliers in real tir<br>artmental training sessions, offering w<br>the system and take full advantage of | ent services int<br>ad system-wide<br>es goods and s<br>rom suppliers i<br>th the Universi<br>ctronically, exp<br>ne.<br>vorkshops, and<br>its features. | o the OU Market<br>e operations. In<br>services.<br>under existing co<br>ity, including more<br>band reach to sup<br>l posting "how to" | place. This rolling in<br>the coming weeks<br>ntracts.<br>e local and small bu<br>ppliers through auto<br>' guides to onboard | ntegration<br>and mon<br>usinesses<br>omated no<br>i employe | ) is a signif<br>ths, emplo<br>),<br>otices, incr<br>ees and pro | icant<br>yees<br>ease<br>ovide |
| MARKETPLACE                                                                  | My Stuff                                                                                                    | Requests & Quick Links                                                                                                    | _                                                                                                    | ⑦ Action                                                                                                    | n Items                                                                                                    |                                                              |                                                                  |                                |
| Need some help?                                                              | My Carts                                                                                                    | Request Contract                                                                                                    |                                                                                                    | MY AS                                                                                                    | SIGNED APPROVALS                                                                                                    |                                                              |                                                                  |                                |
| General System Questions:<br>AskPurch@ouhsc.edu                              | My Contract Requests                                                                                                    | Request New Supplier                                                                                                    |                                                                                                    |                                                                                                    |                                                                                                    |                                                              |                                                                  |                                |
| Cart-to-DeonleSoft Questions:                                                | My Sourcing Event Requests                                                                                                    | Request Sourcing Event                                                                                                    |                                                                                                    | Sourcin                                                                                                    | g Event Evaluations                                                                                                    |                                                              |                                                                  | 1                              |
| OUMarketplaceSupport@ouhsc.edu<br>Payment Help:<br>AccountsPayable@ouhsc.edu | My Supplier Requests<br>Manage Assigned Carts                                                                                                    | Contract Search<br>Supplier Search<br>Sourcing Event Search                                                                                                    | Sup                                                                                                    | plier S                                                                                                    | Search                                                                                                    | 1                                                            |                                                                  | _                              |
| Purchasing Training & Job Aids                                               |                                                                                                    | Contract Parties Search                                                                                                    |                                                                                                    |                                                                                                    | P                                                                                                    |                                                              |                                                                  |                                |
| <u>PeopleSoft Training &amp; Job Aids</u>                                    |                                                                                                    |                                                                                                    |                                                                                                    | 00 SU                                                                                                    |                                                                                                    | PLI                                                          | ERS                                                              |                                |

# Supplier Search, "Advanced Search"

- To search Diversity Classifications, open the "Company Classification" dropdown and enter the certification type you are looking for.
- Clicking the magnifying glass will bring up the different types of certifications available to search. Select the certifications that apply and hit search.

| etwork                                                                                                    |               | Company 8                                                                                                    | Q         Q         Q         A |
|----------------------------------------------------------------------------------------------------|---------------|----------------------------------------------------------------------------------------------------|---------------------------------|
| etwork                                                                                                    |               | Company 8                                                                                                    | a<br>a<br>t Diversity           |
| etwork                                                                                                    |               | Company 8                                                                                                    | a<br>a<br>a                     |
|                                                                                                    |               | Company 8                                                                                                    | a<br>a<br>a                     |
| v untry of Origi                                                                                                    |               | Company 8                                                                                                    | a<br>a<br>a                     |
| v untry of Origi v to filter v v v v v v v v v v v v v v v v v v                                                                                                    |               | Company 8                                                                                                    | a<br>a<br>a                     |
| untry of Origited<br>be to filter                                                                                                    |               | Company 8                                                                                                    | a<br>a<br>a                     |
| untry of Origi                                                                                                    |               | Company 8                                                                                                    | a<br>a<br>a                     |
| v to filter                                                                                                    | ~             | Company 8                                                                                                    | a<br>a<br>t Diversity           |
| ✓     ✓     ✓     ✓     ✓     ✓     ✓     ✓     ✓     ✓     ✓     ✓     ✓     ✓     ✓     ✓     ✓     ✓     ✓     ✓     ✓     ✓     ✓     ✓     ✓     ✓     ✓     ✓     ✓     ✓     ✓     ✓     ✓     ✓     ✓     ✓     ✓     ✓     ✓     ✓     ✓     ✓     ✓     ✓     ✓     ✓     ✓     ✓     ✓     ✓     ✓     ✓     ✓     ✓     ✓     ✓     ✓     ✓     ✓     ✓     ✓     ✓     ✓     ✓     ✓     ✓     ✓     ✓     ✓     ✓     ✓     ✓     ✓     ✓     ✓     ✓     ✓     ✓     ✓     ✓     ✓     ✓     ✓     ✓     ✓     ✓     ✓     ✓     ✓     ✓     ✓     ✓     ✓     ✓     ✓     ✓     ✓     ✓     ✓     ✓     ✓     ✓     ✓     ✓     ✓     ✓     ✓     ✓     ✓     ✓     ✓     ✓     ✓     ✓     ✓     ✓     ✓     ✓     ✓     ✓     ✓     ✓     ✓     ✓     ✓     ✓     ✓     ✓     ✓     ✓     ✓     ✓     ✓     ✓     ✓     ✓     ✓     ✓     ✓     ✓     ✓     ✓     ✓     ✓     ✓     ✓     ✓     ✓     ✓     ✓     ✓     ✓     ✓     ✓     ✓     ✓     ✓     ✓     ✓     ✓     ✓     ✓     ✓     ✓     ✓     ✓     ✓     ✓     ✓     ✓     ✓     ✓     ✓     ✓     ✓     ✓     ✓     ✓     ✓     ✓     ✓     ✓     ✓     ✓     ✓     ✓     ✓     ✓     ✓     ✓     ✓     ✓     ✓     ✓     ✓     ✓     ✓     ✓     ✓     ✓     ✓     ✓     ✓     ✓     ✓     ✓     ✓     ✓     ✓     ✓     ✓     ✓     ✓     ✓     ✓     ✓     ✓     ✓     ✓     ✓     ✓     ✓     ✓     ✓     ✓     ✓     ✓     ✓     ✓     ✓     ✓     ✓     ✓     ✓     ✓     ✓     ✓     ✓     ✓     ✓     ✓     ✓     ✓     ✓     ✓     ✓     ✓     ✓     ✓     ✓     ✓     ✓     ✓     ✓     ✓     ✓     ✓     ✓     ✓     ✓     ✓     ✓     ✓     ✓     ✓     ✓     ✓     ✓     ✓     ✓     ✓     ✓     ✓     ✓     ✓     ✓     ✓     ✓     ✓     ✓     ✓     ✓     ✓     ✓     ✓     ✓     ✓     ✓     ✓     ✓     ✓     ✓     ✓     ✓     ✓     ✓     ✓     ✓     ✓     ✓     ✓     ✓     ✓     ✓     ✓     ✓     ✓     ✓     ✓     ✓     ✓     ✓     ✓     ✓     ✓     ✓     ✓     ✓     ✓     ✓     ✓     ✓     ✓     ✓     ✓     ✓     ✓     ✓     ✓     ✓     ✓     ✓     ✓     ✓     ✓     ✓     ✓     ✓     ✓     ✓            | ~ ~           | Company 8                                                                                                    | a<br>7 Diversity                |
| ✓<br>v<br>v<br>v<br>v<br>v<br>v<br>v<br>v<br>v<br>v<br>v<br>v<br>v                                                                                                    | ~             | Company 8                                                                                                    | Q<br>t Diversity                |
| ✓<br>rkflow Step Name<br>Within 5 Miles ✓<br>lect Country<br>lect Payment Type ✓                                                                                                    | ~             | Company 8                                                                                                    | Q<br>t Diversity                |
| within 5 Miles  Within F Miles  Within F Miles | ~             | Company 8                                                                                                    | Q<br>t Diversity                |
| rkflow Step Name<br>Within 5 Miles ♥<br>lect Country<br>lect Payment Type ♥                                                                                                    | ~             | Company 8                                                                                                    | a<br>t Diversity                |
| Within 5 Miles V<br>lect Country<br>lect Payment Type V                                                                                                    | ~             | Company 8                                                                                                    | t Diversity                     |
| lect Country                                                                                                    | ~             | Company 8                                                                                                    | + Divorsity                     |
| lect Payment Type 🗸                                                                                                    |               | Company 8                                                                                                    | + Divorsity                     |
|                                                                                                    |               |                                                                                                    |                                 |
|                                                                                                    | ·····         | Classificati                                                                                                    | ion                             |
|                                                                                                    |               |                                                                                                    |                                 |
|                                                                                                    |               |                                                                                                    |                                 |
| pe to filter                                                                                                    |               |                                                                                                    | Q                               |
|                                                                                                    | ~             |                                                                                                    |                                 |
| ~                                                                                                    |               |                                                                                                    |                                 |
|                                                                                                    | ~             | 1                                                                                                    |                                 |
|                                                                                                    | ~             | Certificati                                                                                                    | on Types                        |
|                                                                                                    |               |                                                                                                    |                                 |
| AC SDN Status                                                                                                    |               |                                                                                                    | Q                               |
| ~                                                                                                    |               |                                                                                                    |                                 |
| sual Compliance Max Alert                                                                                                    | Type          |                                                                                                    | 0                               |
|                                                                                                    | .16~          |                                                                                                    |                                 |
| N Status                                                                                                    |               |                                                                                                    | Q                               |
| ~                                                                                                    |               |                                                                                                    |                                 |
|                                                                                                    |               |                                                                                                    |                                 |
|                                                                                                    | AC SDN Status | AC SDN Status  AC SDN Status  AC SDN Status  AS Alert Type  A Status  A Status A Status A Status | AC SDN Status                   |

### Supplier Search Results

Hitting "Search" will generate a list of Suppliers meeting your search requirements, including Diversity Classifications the Supplier has provided.

MARKETPLACE

 Clicking the Supplier will take you to the Supplier Profile

| Back to Search Start Over                                                                                                    | Showing 1 - 200 of 323 results                                                                                                    |                                                                                                    |                                                                         |
|----------------------------------------------------------------------------------------------------|----------------------------------------------------------------------------------------------------|----------------------------------------------------------------------------------------------------|-------------------------------------------------------------------------|
| Search Details                                                                                                    | Results Per Page 200 -                                                                                                    | Sort by: Best Match 🗸                                                                                                    |                                                                         |
| Filtered By                                                                                                    |                                                                                                    |                                                                                                    |                                                                         |
| Supplier [Remove All]                                                                                                    | KOBERT SVERDUK (ROBERT SVERDUK)     Supplier Number: 9100046367     Registration Status: In Progress                                                                                                    | Type:  Viversity Classifications: NY-WBE, NY-SDVOB, DBW, DHW, DIW                                                                                                    | Date Registered: 10/31/2023 8:06 AM<br>Last Updated: 10/31/2023 8:23 AM |
| Network<br>In Network<br>Diversity Classification<br>3 8a<br>ACDBE<br>ANC<br>DBE<br>DOBE<br>FR<br>FR<br>FR<br>FR<br>FR<br>HUBE<br>HUBE | Registration Type: Short Form<br>Contract Party Types: Supplier                                                                                                    | SBE, DV/E, DV/M, N, A<br>B, D, H, I, DN<br>DA, DVBE, DB, DBE, DH<br>FR, NP, FV, HBCU, HUBZE<br>HISEP, IT, LBE, OH-SA, SOB<br>IN-MBE, VOSB, IN-WBE, WOSB, IN-YBE<br>ACDBE, ANC, CA-DVBE, DOBE, LGBTE<br>L-DC, MBE, MOLB, MOSB, PHY<br>SDVB, SDVOSB, SERD, OSMBA, CTSBE<br>TX-M, VISEP, VBE, WBE, WOLB<br>JWOD, AAMO, AAF, CE, HMF<br>AAmaleFemaleSCDOT, CaucasianSCDOT, NAME, MOSBA, SCO<br>S3, SBE, AS/M, AS/F, BL/M<br>BL/F, HL/M, HU/E, AL/M, AL/E<br>DE-SBE, DE-MBE, DE-WBE, DE-VOBE, DE-SDVOBE<br>DE-IWDBE, CA-DBE, CA-SB, CA-WBE, MC-SBE<br>M, DI, W, NW, AW<br>BW, DW, HW, IW, OR-MWBE<br>DNW OP-FSB, DAW, OR-SDV, HUB |                                                                         |
| HUBZE<br>IT<br>JWOD<br>LGBTE<br>MBE                                                                                                    | Chef Mumsie's Brands IIc (CHEF MUMSIES BRANDS LIC)<br>Registration Status: In Progress<br>Registration Type: Long Form<br>Contract Party Types: Supplier                                                                    | AZ-SB, OH-EDGE, NY-MBE Type: DUNS Number: 101043354 Diversity Classifications: DBE, MBE, MOSB, SDB, WBE WOSB, SEBD, SBE                                                                                                    | Date Registered: 10/2/2023 8:57 PM<br>Last Updated: 10/2/2023 9:03 PM   |
| MI<br>MOLB<br>MOSB<br>NP<br>PHY                                                                                                    | Registration Status: Profile Complete<br>Registration Type: Long Form<br>Contract Party Types: Supplier                                                                                                    | Type:  DUNS Number: 080313478 Diversity Classifications: <u>DBE, MBE, 8a, NY-SDVOB, VBE</u> <u>VOSB, SDVOSB, VA-SB, VA-MB, SBE</u> <u>DVBE, NY-MBE</u>                                                                                                    | Date Registered: 9/14/2023 11:22 AM<br>Last Updated: 9/14/2023 4:14 PM  |
| S3<br>SBE<br>SDB<br>SDVB                                                                                                    | A1 Staffing & Recruiting Agency Inc<br>Registration Status: Profile Complete<br>Registration Type: Short Form<br>Contract Party Types: Supplier                                                                             | Type:  UNS Number: 146123901 DUNS Number: 146123901 Diversity Classifications: <u>DBE, MBE, MOSB, WBE, WOSB ACDBE, SBE</u>                                                                                                    | Date Registered: 7/12/2023 4:17 PM<br>Last Updated: 8/14/2023 9:01 AM   |
| SDVOSB SDVOSB VBE VISEP VOSB WBE                                                                                                    | MYERS, AMNONI (AMNONI MYERS)<br>Supplier Number: 9100074361<br>Registration Status: Profile Complete<br>Registration Type: Short Form<br>Contract Party Types: Supplier                                                     | Type:  Diversity Classifications: <u>DBE, MBE, MOSB, SDB, WOSB</u> SBE, AAF, OSMBA, LGBTE, CTSBE                                                                                                    | Date Registered: 10/23/2023 2:26 PM<br>Last Updated: 10/23/2023 2:40 PM |
| WOLB<br>WOSB<br>Save New Search                                                                                                    | PLENTY MERCANTILE LLC (PLENTY MERCANTILE LLC)<br>Supplier Number: 9100051816<br>Registration Status: Profile Complete<br>Registration Type: Short Form<br>Contract Party Types: Supplier                                    | Type:  UNS Number: 960795131 Diversity Classifications: <u>DBE, MBE, MOSB, W. MFO</u> <u>WOSB, ACDBE, IT, SBE, CTSBE</u>                                                                                                    | Date Registered: 10/15/2023 5:03 AM<br>Last Updated: 10/15/2023 5:52 AM |
| Profile Last Updated By Supplier Last Invitation Date Registration Status                                                              | A1 STAFFING & RECRUITING AGENCY INC (A1 STAFFING &<br>RECRUITING AGENCY INC)     Supplier Number: 9100028289     Registration Status: Profile Complete     Registration Type: Short Form     Contract Party Types: Supplier | Type:  UNS Number: 146123901 DUNS Number: 146123901 Diversity Classifications: <u>DBE, MBE, MMSDC, WBE, WOSB</u> <u>ACDBE, SBE</u>                                                                                                    | Date Registered: 7/20/2023 8:44 AM<br>Last Updated: 7/20/2023 10:10 AM  |
| In Progress (28)<br>Invited (8)<br>None (2)<br>Brofile Complete (231)                                                                  | Improvyze LLC<br>Registration Status: Profile Complete<br>Registration Type: Short Form                                                                                                    | Type:  DUNS Number: 122230463 Diversity Classifications: <u>VBE, VOSB, SDVB, SDVOSB, SBE</u>                                                                                                    | Date Registered: 8/18/2023 8:43 PM<br>Last Updated: 8/18/2023 8:48 PM   |

Q

Search (Alt+O)

0.0

# Supplier Profile – **Diversity Certification**

- Supplier Profile provides ► The information about the Supplier, including products and services and diversity registrations
- Click on the "Diversity" dropdown and select "General" to see the Supplier's certifications

| <b>W</b> MARKETPLACE                                                                                                    |                                                                                                    |                                                                                                    |                                                                               |                                                    | All 🔻                                                                 | 5 |  |
|----------------------------------------------------------------------------------------------------|----------------------------------------------------------------------------------------------------|----------------------------------------------------------------------------------------------------|-------------------------------------------------------------------------------|----------------------------------------------------|-----------------------------------------------------------------------|---|--|
| Suppliers  Manage Suppliers  Search for a Supplier                                                                                                    | Supplier Profile - The Ross Group Construction                                                                                                    | on Corp., llc                                                                                                    |                                                                               |                                                    |                                                                       |   |  |
| The Ross Group                                                                                                    | Supplier 360 Supplier Ac                                                                                                    |                                                                                                    |                                                                               |                                                    |                                                                       |   |  |
| Construction Corp., Ilc                                                                                                    | Supplier Details                                                                                                    | Supplier Details C                                                                                                    |                                                                               |                                                    | c                                                                     | ? |  |
| Doing Business As : Ross Group         Registration Status       Profile Complete         Registration Type       Long Form         View Supplier Registration | <ul> <li>In Network</li> <li>Inactive</li> <li>Non-Catalog</li></ul>                                                                                                    | Ross Group<br>C http://www.withrossgroup.com<br>Legal Name<br>DBA<br>Aliases                                                                                                    | The Ross Group Constructi<br>Ross Group<br>-                                  | TIN<br>Matching<br>Status<br>OFAC<br>SDN<br>Status | TIN Matching Not Run<br>No Potential Match Found<br>8/25/2023 2:52 PM | I |  |
| About <                                                                                                    |                                                                                                    | 3rd Party Ref No.                                                                                                    | -                                                                             | Expired Ce                                         | rtifications                                                          |   |  |
| Supplier 360<br>Summary<br>General<br>Additional Information<br>Supplier Classes                                                                               | Certification                                                                                                    | e of Last Order<br>Srsity<br>yistration Status                                                                                                    | -<br>4 Values Selected<br>Profile Complete                                    | 0                                                  | Diversity Certifications                                              | S |  |
| System Settings                                                                                                    | Development, Engineering                                                                                                    | , and Construction services                                                                                                    |                                                                               | RSS Feed                                           | c                                                                     | ? |  |
| Contacts and Locations                                                                                                    | Products and Services                                                                                                    |                                                                                                    | Ø ?                                                                           | No RSS fee                                         | d is configured.                                                      |   |  |
| TealBook<br>Additional Information<br>Workflow and Review<br>Legal and Compliance<br>Accounts Payable<br>eProcurement<br>View History<br>View Email Logs       | Primary<br>236220 - Commercial and<br>Secondary<br>236116 - New Multifamily<br>236210 - Industrial Buildir<br>237110 - Water and Sewe<br>237120 - Oil and Gas Pipe<br>237130 - Power and Com<br>237310 - Highway, Street,<br>237990 - Other Heavy and<br>238110 - Poured Concrete<br>238120 - Structural Steel<br>View All<br>Commodity Codes<br>No Commodity Codes<br>There is no Keywords t | I Institutional Building Construction<br>Housing Construction (except Fo<br>ng Construction<br>r Line and Related Structures Const<br>line and Related Structures Const<br>munication Line and Related Struct<br>and Bridge Construction<br>I Civil Engineering Construction<br>E Foundation and Structure Contra<br>and Precast Concrete Contractors<br>Selected | n<br>r-Sale Builders)<br>struction<br>ruction<br>:tures Construction<br>ctors |                                                    |                                                                       |   |  |
|                                                                                                    | Sourcing Summary                                                                                                    |                                                                                                    | C?                                                                            |                                                    |                                                                       |   |  |

## Supplier Search Profile - Diversity Certifications

- Some profiles may show designated certifications but no verification. This does not mean a check has been run. It means no information was returned or verification data is not readily available.
- Click on TealBook to see the results. This shows the date and time the verification of the request was submitted and the Confidence Score of the search.
- You can request a verification update by contacting Supplier Relations

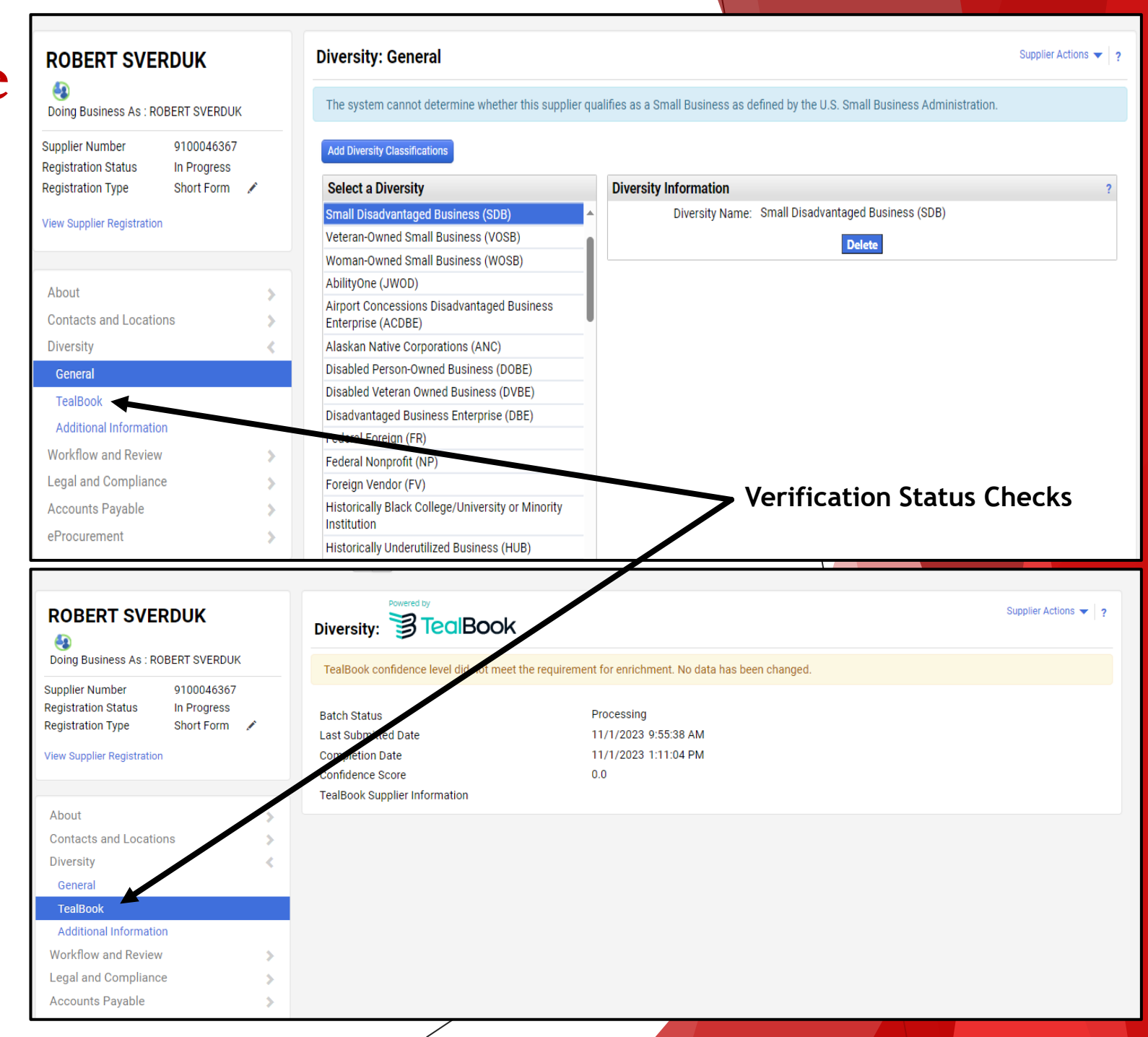

# Supplier Search Profile – Verifying Sources

- Click on "TealBook Sources" link to see the verification information.
- Click on the "Source URL" to see the actual document. If there is no "Source URL," the information is verified, but does not include documentation.

#### **Q**IMARKETPLACE All 🔻 Search (Alt+C Suppliers Manage Suppliers Search for a Supplier Supplier Profile - Rios Partners 3 of 323 Results 🔻 🔇 🗲 **Diversity: General** Supplier Actions 🔻 🤉 **Rios Partners** TealBook Sources 62 Registration Status Profile Complete **Diversity Information** Select a Diversity Long Form 🛛 🖍 Registration Type Diversity Name: Veteran Owned Business (VBI) TealBook Sources Small Business 3 View Supplier Registration Upload DD-214 Certificate Service-Disabled Veteran-Owned Small Business Select file Drop file to att (SDVOSB) Small Disadvantaged Business (SDB) 舅 Are you certified by a Yes No certifying agency? Disadvantaged Business Enterprise (DBE) **Certification Type** Minority Business Enterprise (MBE) **Upload Certificate** Service Disabled Veteran (SDVB) Select file Drop file to attach, or browse. Are you listed in the OYes ONO State of New York Certified Minority-Owned Busin Enterprise (NY-MBE) x TealBook Sources State of New York Service-Disabled Business (NY-SDVOB) Accounts Pavable State of Virginia Minority-Owned Bus Expiration State of Virginia Small Business (VA Source Source URL Date System for Award Management 2/6/2024 System for Award Management 4/27/2024 System for Award Management 6/4/2024 8/20/2024 System for Award Management The Port Authority of New York & New, C TealBook Source 3/2/2028 Jersev **TealBook Sources** le Port Authority of New York & New C TealBook Source 3/2/2028 Jersev - Source URL U.S. Small Business Administration (SBA) C TealBook Source 12/15/2023 C TealBook Source U.S. Small Business Administration (SBA) 6/8/2024 Close

# Supplier Search Profile – Verifying Sources

- Click on "TealBook Sources" link to see the verification information.
- Click on the "Source URL" to see the actual document. If there is no "Source URL," the information is verified, but does not include documentation.

#### **Q**IMARKETPLACE All 🔻 Search (Alt+C Suppliers Manage Suppliers Search for a Supplier Supplier Profile - Rios Partners 3 of 323 Results 🔻 🔇 🗲 **Diversity: General** Supplier Actions 🔻 🤉 **Rios Partners** TealBook Sources 62 Registration Status Profile Complete **Diversity Information** Select a Diversity Long Form 🛛 🖍 Registration Type Diversity Name: Veteran Owned Business (VBI) TealBook Sources Small Business 3 View Supplier Registration Upload DD-214 Certificate Service-Disabled Veteran-Owned Small Business Select file Drop file to att (SDVOSB) Small Disadvantaged Business (SDB) 舅 Are you certified by a Yes No certifying agency? Disadvantaged Business Enterprise (DBE) **Certification Type** Minority Business Enterprise (MBE) **Upload Certificate** Service Disabled Veteran (SDVB) Select file Drop file to attach, or browse. Are you listed in the OYes ONO State of New York Certified Minority-Owned Busin Enterprise (NY-MBE) x TealBook Sources State of New York Service-Disabled Business (NY-SDVOB) Accounts Pavable State of Virginia Minority-Owned Bus Expiration State of Virginia Small Business (VA Source Source URL Date System for Award Management 2/6/2024 System for Award Management 4/27/2024 System for Award Management 6/4/2024 8/20/2024 System for Award Management The Port Authority of New York & New, C TealBook Source 3/2/2028 Jersev **TealBook Sources** le Port Authority of New York & New C TealBook Source 3/2/2028 Jersev - Source URL U.S. Small Business Administration (SBA) C TealBook Source 12/15/2023 C TealBook Source U.S. Small Business Administration (SBA) 6/8/2024 Close

# Supplier Search Profile – Verifying Sources

Clicking the URL link will take you to a different site where you can find the verification source.

SBA Profile Back To Profile List ŚВÅ **SBA** Profile Privacy Statement Identification, Location & Contacts This profile was last updated: 08/24/2023 Status: Active User ID: P2122877 Name of Firm: RIOS PARTNERS LLC Capabilities Statement Link: https://certify.sba.gov/capabilities/EP5NXCGQB6K6 Trade Name ("Doing Business As ..."): UEI: EP5NXCGOB6K6 Address, line 1: 1777 N KENT ST Address, line 2: ARLINGTON City: VA State: 22209-2133 Zip: Phone Number: 915-238-6884 x Fax Number: E-mail Address: joshua.riojas@riospartners.com www.riospartners.com WWW Page: E-Commerce Website: http://www.riospartners.com JOSHUA RIOJAS Contact Person: 013 County Code (3 digit): Congressional District: 80 8840 Metropolitan Statistical Area: CAGE Code: 7NR98

2016

[X] Yes [ ] No

Subchapter S Corporation

Skip Navigation Accessibility Options

Mobile View Exit

(Note: Size information is now under "NAICS Codes with Size Determinations by NAICS", below.)

**Organization, Ownership & Certifications** 

Hispanic American, Other Minority Owned, Self-Certified Small Disadvantaged Business, Serv

Legal Structure: Ownership and Self-Certifications:

Accepts Government Credit Card?:

GSA Advantage Contract(s):

#### **Current Principals**

Year Established:

1. Joshua Riojas, Chief Executive Officer 2. Zachary Osborne, President

#### "Business Development Servicing Office" (for certifications)

WASHINGTON METROPOLITAN AREA DISTRICT OFFICE (SBA office code 0353)

SBA Federal Certifications

### **Diversity Certifications**

- In most cases, a diversity certification check is not run on a Supplier until the Supplier completes registration.
- Some Suppliers submit their own certification documentation. This information is available in the Supplier Profile.
- Suppliers receive an automatic notice when a certification expires. The Supplier is required to update the certification.
- Questions <u>supplierrelations@ou.edu</u>